# **Camera Overview**

Capture up to 310 kilopixels images with built-in Camera.

• Open captured images, send them as mail attachments, and more.

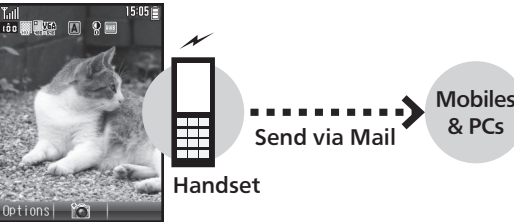

### Capture Image

### Viewfinder

Viewfinder appears after activating Camera. See below for indicator descriptions.

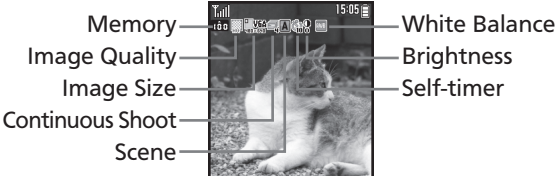

#### **Camera** Cautions

- Mind etiquette when using Camera.
- Test Camera before shooting special moments.
- Do not use Camera in places where shooting is prohibited.
- Captured images may not be used/transferred without copyright holder (photographer, etc.) permission, except for personal use.
- Clean dust/smudges from Camera area with a soft dry cloth before use.
- Camera is a precision instrument; however, some pixels may remain on/off.
- Capturing/saving images while handset is hot may affect image quality.
- Exposing Camera area to direct sunlight may damage Color Filter and affect image color.

#### Automatic Shutdown

• Camera shuts down after a period of inactivity and Standby or Main Menu returns.

# **Capturing Images**

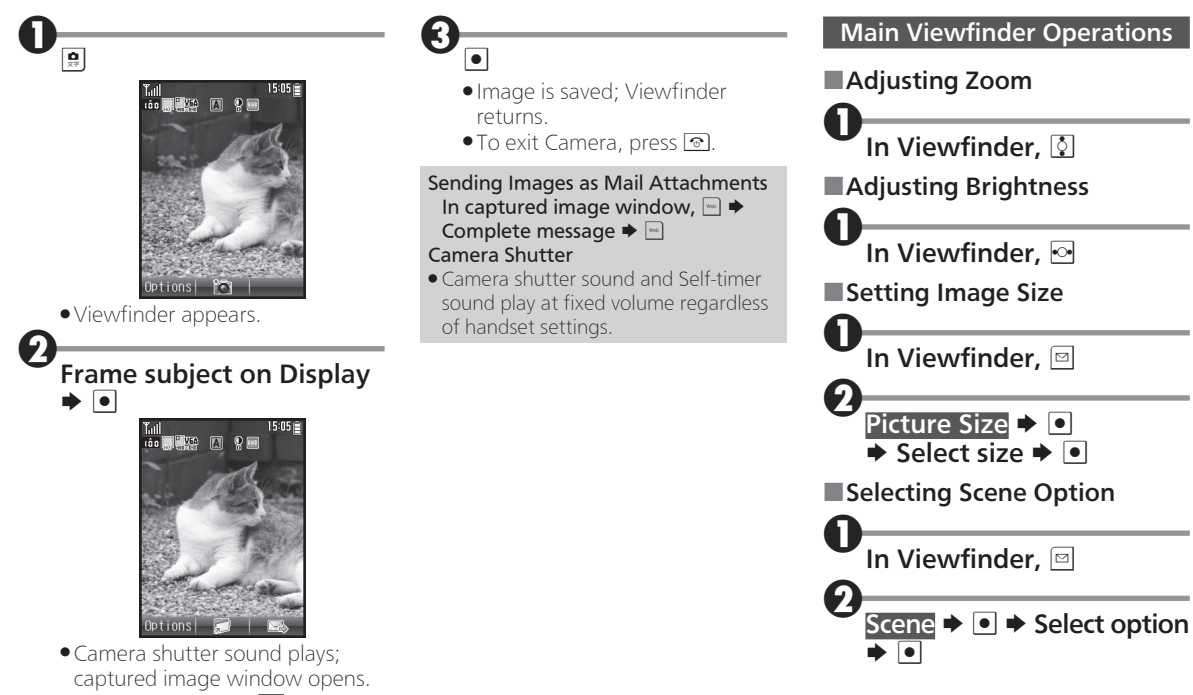

• To start over, press 🚟.

## **Opening Captured Images**

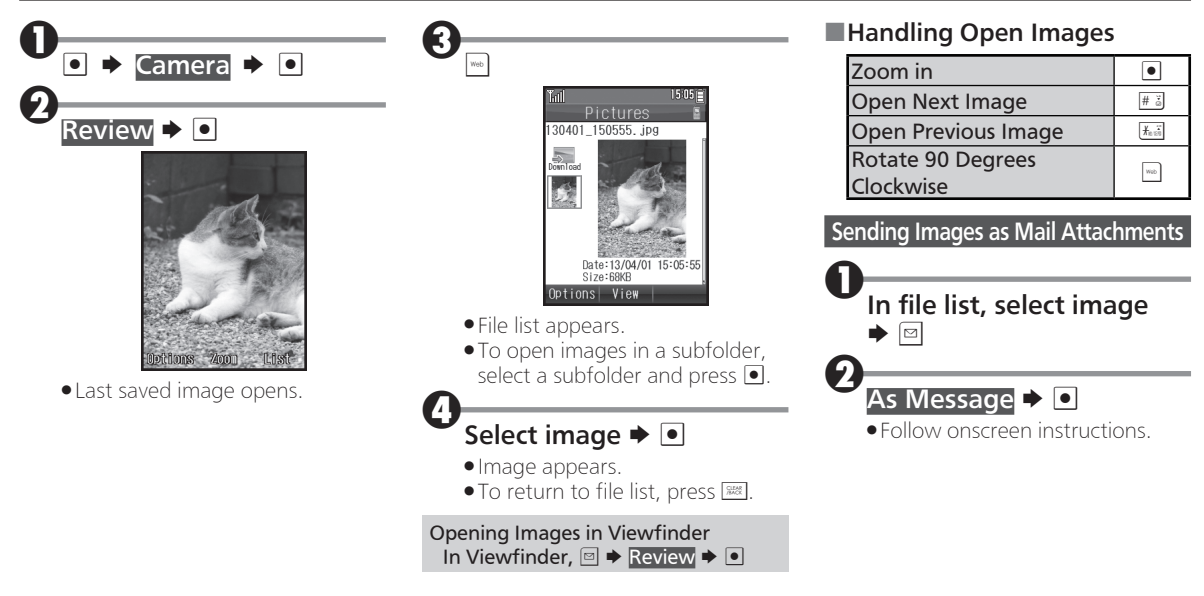